## Ability Hand Set-Up with Coapt

- 1. Set-up Coapt with the Ability Hand: Link to Fabrication guide for Coapt
- 2. Press PSYONIC Power Switch button or turn on elbow and listen for "Beep" from Coapt Button
- 3. Go to PSYONIC Ability Hand app on phone.
  - a. If using COAPT's Pattern Recognition
    - i. Main Menu > Control Systems > Select COAPT

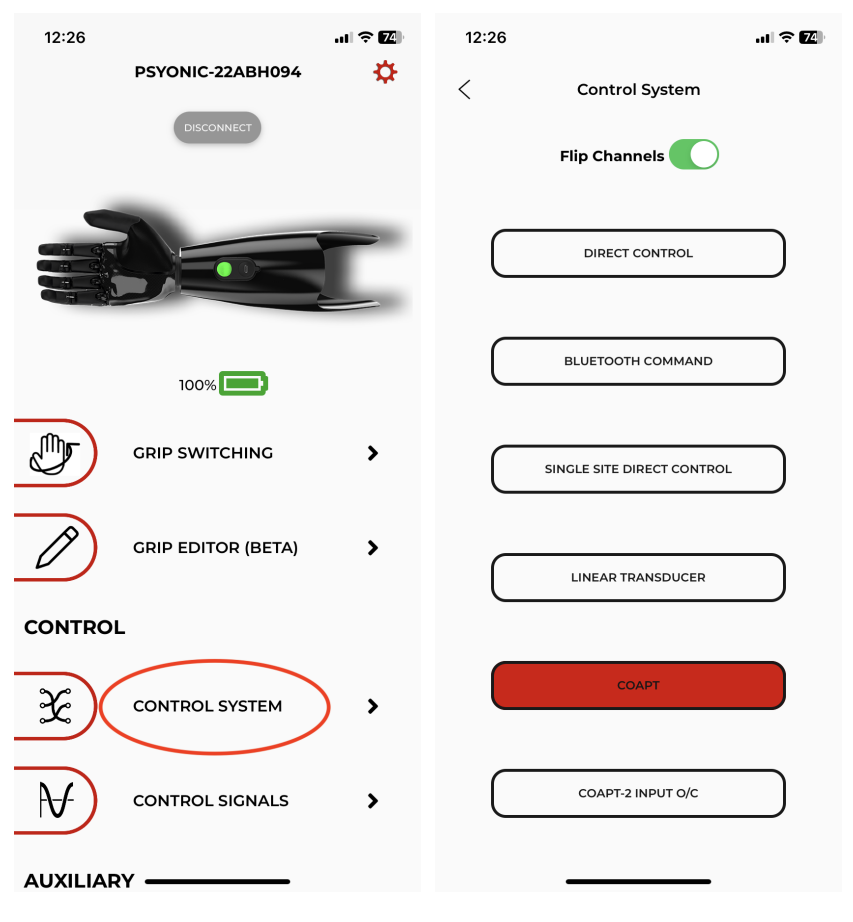

## b. If using COAPT's 2 O/C

i. Main Menu > Control Systems > Select COAPT-2 INPUT O/C

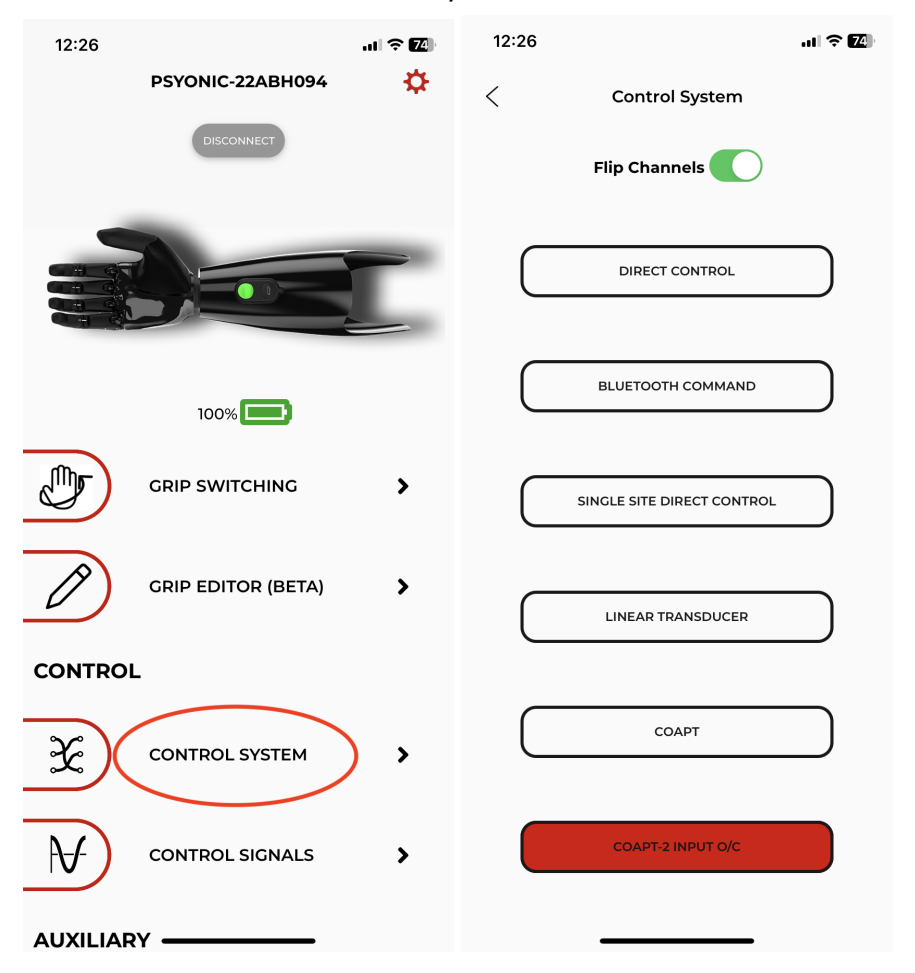

- 4. Go to Coapt's Complete Control Room or Control Companion
  - a. Connect via Bluetooth
  - b. If using COAPT's Pattern Recognition
    - i. Go to CONFIGURATION Page and confirm details:
      - 1. HAND Side
      - 2. Wrist input
      - 3. Select PSYONIC HAND + selected grips
    - ii. Train on various grips in CALIBRATION
  - c. If using COAPT's 2 O/C
    - i. Go to CONFIGURATION Page and confirm details:
      - 1. Hand Side
      - 2. Wrist input
      - 3. Select 2-INPUT O/C
    - ii. Train on Open and Close in CALIBRATION

| - COADT       | ×       |                                                                                               | CONFIGURATION |       |                                                                                               | CONFIGURATION |       |
|---------------|---------|-----------------------------------------------------------------------------------------------|---------------|-------|-----------------------------------------------------------------------------------------------|---------------|-------|
|               |         | WRIST                                                                                         |               |       | PROSTHESIS SIDE                                                                               |               |       |
| CC0625        |         | OFF                                                                                           |               | •     | LEFT                                                                                          | RIGHT         |       |
| DISCONNECT    |         | MOTION CONTROL STANDARD WRIST ROTATOR WITH<br>SIX BAND COAXIAL PLUG OPTION (PRONATE/SUPINATE) |               |       |                                                                                               |               |       |
|               |         |                                                                                               |               |       | WRIST                                                                                         |               |       |
| CONFIGURATION | Step i  | HAND                                                                                          |               |       | OFF                                                                                           |               | •     |
| ΜΛΝΙΙΛΙ ΤΕΣΤ  |         | OFF                                                                                           |               |       | MOTION CONTROL STANDARD WRIST ROTATOR WITH<br>SIX BAND COAXIAL PLUG OPTION (PRONATE/SUPINATE) |               | ) 🔘   |
| HANDAL LEST   |         | PSYONIC HAND                                                                                  |               | •     | HAND                                                                                          |               |       |
| MYO SIGNALS   | >       | OPEN                                                                                          |               | ✓     | OFF                                                                                           |               |       |
| CALIBRATION   | Step ii | POWER                                                                                         |               | ~     |                                                                                               |               |       |
| PRACTICE ARM  | 25      | KEY                                                                                           |               |       | PSYONIC HAND                                                                                  |               |       |
|               |         | PINCH                                                                                         |               | ~     | OTTOBOCK BEBIO                                                                                | NIC DIGITAL   |       |
| INFO          |         | CHUCK                                                                                         |               |       | TASKA HAND DIGI                                                                               | AL            |       |
| APP SETTINGS  | g       | POINT                                                                                         |               | ~     | 2-INPUT O/C                                                                                   |               | •     |
|               | n       | OTTOBOCK BEBION                                                                               | IIC DIGITAL   |       |                                                                                               |               |       |
|               |         | TASKA HAND DIGIT/                                                                             | AL            |       |                                                                                               |               |       |
|               |         | 2-INPUT O/C                                                                                   |               |       |                                                                                               |               |       |
|               | iyo 🗸   |                                                                                               |               | мүо 🗸 |                                                                                               |               | MY0 🗸 |
|               |         |                                                                                               |               |       |                                                                                               |               | OPEN  |

## NOTE: FOR COAPT 2-input O/C ONLY

- I. LED on power switch will flash red temporarily and eventually change to a solid non-red color
  - A. If light changes to a solid dim red color, this indicates either a COM issue or that the hand is not receiving power. Please contact PSYONIC Support team at 1-888-PSYONIC (779-6642) or via email at <u>support@psyonic.io</u> for help with troubleshooting.
- II. Go back to the PSYONIC App into Control Signals Page to see EMG signals
- III. Personalize your controls with the Control Signals Page:

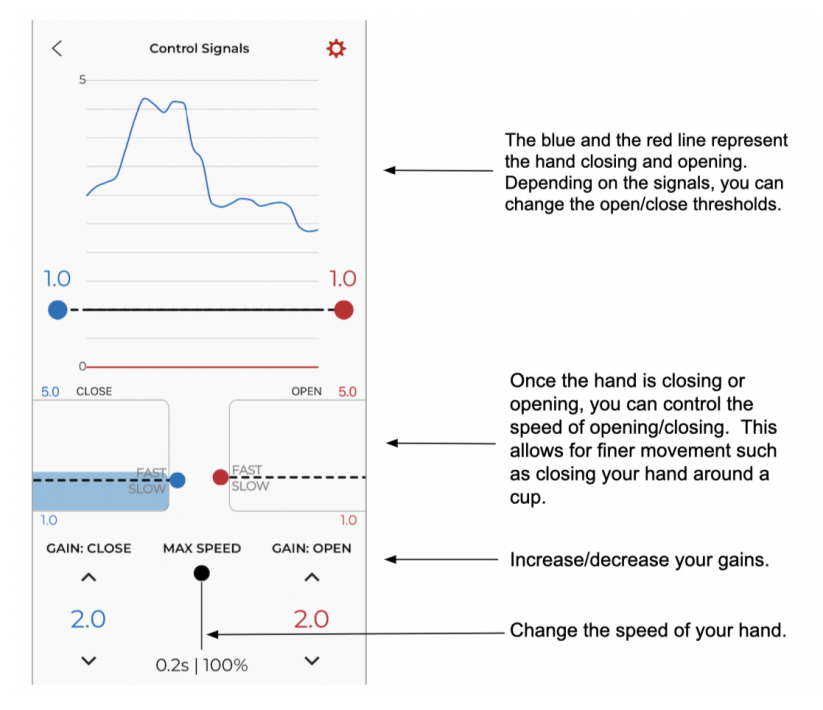